## Core-

In Core-CT 9.1 many Accounts Receivable reports will be created using the PeopleSoft XML publisher (Process Type: BI Publisher).

The navigation used to run reports in Core-CT 9.1 is identical to that used in Core-CT 8.9. The report name and the report description are identical to those found in Core-CT 8.9. The steps to run the XML reports are identical to those used in Core-CT 8.9. However, unlike Core-CT 8.9, the XML reports in Core-CT 9.1 must be viewed from the **Report Manager**. They cannot be viewed from the **View Log/Trace** page.

## **Process Scheduler Request Page**

In Core-CT 9.1, the Process Scheduler Request page lists both Crystal reports (those used in Core-CT 8.9) and XML reports (those with a **Process Type** of BI Publisher). Users should use the XML version of the reports rather than those associated with a **Process Type** of Crystal.

|             | User ID: COREReynoldsDave      | Run Control ID: DCR |                     |   |                            |   |        |   |              |  |
|-------------|--------------------------------|---------------------|---------------------|---|----------------------------|---|--------|---|--------------|--|
| 5           | Server Name: 🔛                 | Run Date: 11        | /05/2012            | Ì |                            |   |        |   |              |  |
| Recurrence: |                                | Run Time: 5:36:00PM |                     |   | Reset to Current Date/Time |   |        |   |              |  |
|             | Time Zone:                     |                     |                     |   |                            |   |        |   |              |  |
| Proce       | ss List                        | Decessory Harris    | Deserve Turns       |   | Turns                      |   | at and |   | Distribution |  |
|             | PIT Item Activity by Entry Typ | APS0001P            | Costal              |   | Web                        | ~ | PDE    |   | Distribution |  |
|             | Pit tem actus CroupTupe/Orig   | 4R600001P           | Countral            |   | Wah                        |   | PDF    |   | Distribution |  |
|             | PIT Item Acty - Entry Type/Rsn | AR60003P            | Crystal             |   | Web                        | * | PDF    | ~ | Distribution |  |
|             | PIT Item Actv by Activity Type | AR60004P            | Crystal             |   | Web                        | * | PDF    | ~ | Distribution |  |
|             | PIT Item Actv - ActvTyp/Origin | AR60005P            | Crystal             |   | Web                        | ¥ | PDF    | ~ | Distribution |  |
|             | PIT Item Activity by Entry Typ | ARX60001P           | BI Publisher        | 1 | Web                        | ~ | PDF    | ~ | Distribution |  |
|             | PIT Item Actv - GroupType/Orig | ARX60002P           | <b>BI Publisher</b> |   | Web                        | * | PDF    | ~ | Distribution |  |
|             | PIT Item Actv - Entry Type/Rsn | ARX60003P           | BI Publisher        |   | Web                        | ~ | PDF    | ~ | Distribution |  |
|             | PIT Item Actv by Activity Type | ARX60004P           | <b>BI Publisher</b> |   | Web                        | * | PDF    | ~ | Distribution |  |
|             | PIT Item Actv - ActvTyp/Origin | ARX60005P           | BI Publisher        |   | Web                        | ~ | PDF    | ~ | Distribution |  |

## **Viewing XML Reports**

After a report process has a **Run Status** of Success and a **Distribution Status** of Posted, users must use the **Go Back.. run control parameter** link (in this example the **Go back to Payment Detail – Point in Time** link) to return to the run control parameters page for the report.

| User ID COREReynold |          | Туре        |              | Last       |                 | *   | 1               | Days 💌       |                    | Refresh |          |                        |         |
|---------------------|----------|-------------|--------------|------------|-----------------|-----|-----------------|--------------|--------------------|---------|----------|------------------------|---------|
| Server 💌            |          | *           | Name         |            | 🔍 Instan        |     | e to            |              |                    |         |          |                        |         |
| Run Status          |          | Distributio |              | aon Status |                 | ~   | Save On Refresh |              |                    |         |          |                        |         |
| roce                | ss List  |             |              |            |                 |     |                 |              | Personalize   Find | VIII AS |          | Fest 1 1-2 of          | 20 1.11 |
| elect               | Instance | <u>Seq.</u> | Process Typ  | 22         | Process<br>Name | Use | E.              | Run Date/Tim | 12                 | Bu      | n Status | Distribution<br>Status | Details |
|                     | 6338     |             | BI Publisher |            | ARX20002P       | COF | REReynoldsD     | 10/10/2012   | 7:12:06PM EDT      | Su      | ccess.   | Posted                 | Details |
| 1                   | 6337     | 11          | BI Publisher | 1          | ARX34002        | COF | REReynoldsD     | 10/10/2012   | 7:04:04PM EDT      | Su      | ccess    | Posted                 | Details |

To view the pdf of the report click the **Report Manager** link on the run control parameters page (in this example the **Payment Detail – Point in Time** page).

| Run Control ID: DCR<br>Language: English | *         | Report M       | Process M  | onitor Run   |
|------------------------------------------|-----------|----------------|------------|--------------|
| Report Request Parameters                |           |                |            |              |
| Point in Time Type:                      | Range 🛩   |                | From Date: | 01/01/2010 间 |
|                                          |           |                | To Date:   | 10/10/2012   |
| Deposit Unit:                            | DOTM1     | Dept. of Trans | portation  |              |
| Amount Type:                             | Base Curr | *              |            |              |
| User ID:                                 |           |                |            |              |
| Deposit ID:                              |           |                |            |              |
| Posting Status:                          | All       | 4              |            |              |

Click the **Administration** tab on the **Report Manager** page.

| /iew Reports Fo | r                                               |             |             |                         |        |          |  |  |  |
|-----------------|-------------------------------------------------|-------------|-------------|-------------------------|--------|----------|--|--|--|
| older:          | ~                                               | Instance:   | to:         | Refresh                 |        |          |  |  |  |
| lame:           | 3                                               | Created On: | (B)         | Last                    | • 1    | Days 🐱   |  |  |  |
| Reports         | orts Personalize   Find   Vew At   🕮   Find 🔟 🕇 |             |             |                         |        |          |  |  |  |
| Report          | Report Des                                      | scription   | Folder Name | Completion<br>Date/Time | Report | Instance |  |  |  |
| 1 Report        |                                                 |             |             |                         |        |          |  |  |  |

To view the report click the link in the **Description** column of the **Report List** grid. The pdf of the report will open in a new window.

| View Repo     | orts For     |                  |                    |             |                         |                    |               |                |     |
|---------------|--------------|------------------|--------------------|-------------|-------------------------|--------------------|---------------|----------------|-----|
| User ID:      | CORE         | EReynolds        | Type:              | ~           | Last                    | ~                  |               | 1 Day          | s N |
| Status:       |              |                  | Folder:            | ~           | Instance:               |                    | to:           |                |     |
| Report Lis    | it           |                  |                    | Personalize | End   View A            | I a I              | Frat El 1     | of 1 🖸 Last    |     |
| <u>Select</u> | Report<br>ID | Prcs<br>Instance | Description        |             | Request<br>Date/Time    | Format             | <u>Status</u> | <u>Details</u> |     |
|               | 5805         | 6338             | ARX20002P - ARX200 | 02P.pdf     | 10/10/2012<br>7:13:06PM | Acrobat<br>(*.pdf) | Posted        | Details        |     |